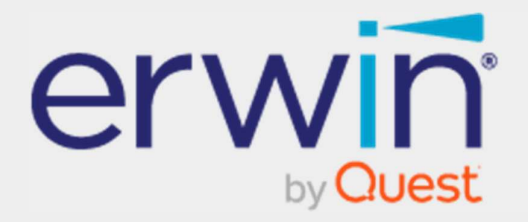

# erwin Data Intelligence - DQLabs Configuration Guide – Azure Data Lake Connector for DQLabs

## **Legal Notices**

This Documentation, which includes embedded help systems and electronically distributed materials (hereinafter referred to as the Documentation), is for your informational purposes only and is subject to change or withdrawal by Quest Software, Inc and/or its affiliates at any time. This Documentation is proprietary information of Quest Software, Inc and/or its affiliates and may not be copied, transferred, reproduced, disclosed, modified or duplicated, in whole or in part, without the prior written consent of Quest Software, Inc and/or its affiliates.

If you are a licensed user of the software product(s) addressed in the Documentation, you may print or otherwise make available a reasonable number of copies of the Documentation for internal use by you and your employees in connection with that software, provided that all Quest Software, Inc and/or its affiliates copyright notices and legends are affixed to each reproduced copy.

The right to print or otherwise make available copies of the Documentation is limited to the period during which the applicable license for such software remains in full force and effect. Should the license terminate for any reason, it is your responsibility to certify in writing to Quest Software, Inc and/or its affiliates that all copies and partial copies of the Documentation have been returned to Quest Software, Inc and/or its affiliates or destroyed.

TO THE EXTENT PERMITTED BY APPLICABLE LAW, QUEST SOFTWARE, INC. PROVIDES THIS DOCUMENTATION AS IS WITHOUT WARRANTY OF ANY KIND, INCLUDING WITHOUT LIMITATION, ANY IMPLIED WARRANTIES OF MERCHANTABILITY, FITNESS FOR A PARTICULAR PURPOSE, OR NONINFRINGEMENT. IN NO EVENT WILL QUEST SOFTWARE, INC. BE LIABLE TO YOU OR ANY THIRD PARTY FOR ANY LOSS OR DAMAGE, DIRECT OR INDIRECT, FROM THE USE OF THIS DOCUMENTATION, INCLUDING WITHOUT LIMITATION, LOST PROFITS, LOST INVESTMENT, BUSINESS INTERRUPTION, GOODWILL, OR LOST DATA, EVEN IF QUEST SOFTWARE, INC. IS EXPRESSLY ADVISED IN ADVANCE OF THE POSSIBILITY OF SUCH LOSS OR DAMAGE.

The use of any software product referenced in the Documentation is governed by the applicable license agreement and such license agreement is not modified in any way by the terms of this notice.

The manufacturer of this Documentation is Quest Software, Inc and/or its affiliates Provided with Restricted Rights. Use, duplication or disclosure by the United States Government is subject to the restrictions set forth in FAR Sections 12.212, 52.227-14, and 52.227-19(c)(1) - (2) and DFARS Section 252.227-7014(b)(3), as applicable, or their successors.

Copyright© 2022 Quest Software, Inc. and/or its affiliates All rights reserved. All trademarks, trade names, service marks, and logos referenced herein belong to their respective companies.

### **Contact erwin**

#### **Understanding your Support**

Review support maintenance programs and offerings.

#### **Registering for Support**

Access the <u>erwin support</u> site and click Sign in to register for product support.

#### Accessing Technical Support

For your convenience, erwin provides easy access to "One Stop" support for <u>erwin Data Intelligence</u> (erwin DI), and includes the following:

- Online and telephone contact information for technical assistance and customer services
- Information about user communities and forums
- Product and documentation downloads
- erwin Support policies and guidelines
- Other helpful resources appropriate for your product

For information about other erwin products, visit <u>http://erwin.com/</u>.

#### **Provide Feedback**

If you have comments or questions, or feedback about erwin product documentation, you can send a message to <u>distechpubs@erwin.com</u>.

#### erwin Data Modeler News and Events

Visit <u>www.erwin.com</u> to get up-to-date news, announcements, and events. View video demos and read up on customer success stories and articles by industry experts.

# Contents

| Introduction                                     | 1 |
|--------------------------------------------------|---|
| Requirements                                     | 1 |
| Steps to Create an App in Azure                  | 1 |
| Azure Data Lake Connection Configuration Details | 3 |

# Introduction

This document is intended to serve as a manual to create the application in ADLS Gen2 and steps to configure the same in the DQLabs application.

# Requirements

- ADLS Gen2 Storage
- Azure App
- Microsoft Azure Storage Explorer

# Steps to Create an App in Azure

- Open the Azure active directory > Click on App registration and register an application.
- Create a storage in the azure datalake gen2.

| $\equiv$ Microsoft Azure | Search resources, services, and docs (G+/)             |
|--------------------------|--------------------------------------------------------|
| Home >                   |                                                        |
| Storage accoun           | ts ☆ …                                                 |
| + Create 🤊 Restore       | 🍪 Manage view 🗸 🖒 Refresh 🛓 Export to CSV 😤 Open qu    |
| Filter for any field     | Subscription equals all Resource group equals all X Lo |

• Open the app created in Azure active directory > Click on Certificates & Secrets and generate the New client secret. Note the value (which will be the **Client Secret Key in DQLabs connector page**) and Secret ID under the New client secret.

| Home > Legi   App registrations > dqlabs10                                                        |                                                                                        |                                                               |                                                                                       |                                                              |       |
|---------------------------------------------------------------------------------------------------|----------------------------------------------------------------------------------------|---------------------------------------------------------------|---------------------------------------------------------------------------------------|--------------------------------------------------------------|-------|
| 💡 dqlabs10   Certificate                                                                          | es & secrets 👒 …                                                                       |                                                               |                                                                                       |                                                              | ×     |
| ✓ Search «                                                                                        | 🔗 Got feedback?                                                                        |                                                               |                                                                                       |                                                              |       |
| <ul> <li>Overview</li> <li>Quickstart</li> <li>Integration assistant</li> </ul>                   | Credentials enable confidential applicati<br>scheme). For a higher level of assurance, | ions to identify themselves to<br>, we recommend using a cert | the authentication service when receiv<br>ificate (instead of a client secret) as a c | ing tokens at a web addressable location (using an edential. | HTTPS |
| Manage                                                                                            | <ul> <li>Application registration certificates,</li> </ul>                             | secrets and federated credenti                                | als can be found in the tabs below.                                                   |                                                              | ×     |
| Branding & properties     Authentication     Certificates & secrets     U     Token configuration | Certificates (0) Client secrets (1)<br>A secret string that the application use        | Federated credentials (<br>is to prove its identity when r    | 0)<br>equesting a token. Also can be referred                                         | t to as application password.                                |       |
| API permissions     Evonce an API                                                                 | + New client secret                                                                    | Turning .                                                     | Netwo O                                                                               | Court D                                                      | _     |
| App roles                                                                                         | dqlabs10                                                                               | 1/1/2025                                                      | QDD*******                                                                            | de                                                           | D İ   |

- Now open the app Microsoft Azure Storage Explorer > Open the storage account service > Created storage Account > create an folder inside the Blob containers.
- Open the Azure Active Directory and click on Enterprise applications > copy Object ID.

| Home > Intellectyx   Enterprise applica | tions > Enterprise applications                                           |                                                          |                                                    |
|-----------------------------------------|---------------------------------------------------------------------------|----------------------------------------------------------|----------------------------------------------------|
| Enterprise applicat                     | ions   All applications                                                   |                                                          | ×                                                  |
| Overview                                | + New application 🖒 Refresh 🞍 Download (Export) 🛛 🚺                       | Preview info == Columns  Preview feat                    | ures Sot feedback?                                 |
| () Overview                             | View, filter, and search applications in your organization that are set u | p to use your Azure AD tenant as their Identity Provider | 5.                                                 |
| X Diagnose and solve problems           | The list of applications that are maintained by your organization are in  | application registrations.                               |                                                    |
| Manage                                  |                                                                           | pe == Enterprise Applications × Application IE           | ) starts with $\times$ $_{\nabla}^{+}$ Add filters |
| All applications                        | 1 application found                                                       |                                                          |                                                    |
| Application proxy                       | Name ↑↓ Object ID                                                         | Application ID Homepage URL                              | Created on ↑↓ Certificate Exp                      |
| User settings                           | DQ dqlabs10 435be3ff-5e2c-448b-a6e1-d256da3383c6                          | 879db3cb-8760-473                                        | 1/6/2023 -                                         |
| App launchers                           | <                                                                         |                                                          | ,                                                  |

 Open the Microsoft Azure Storage Explore and Right Click on the app> select Manage Access Control > Add > paste the Object ID and click on search. Select the app from the search

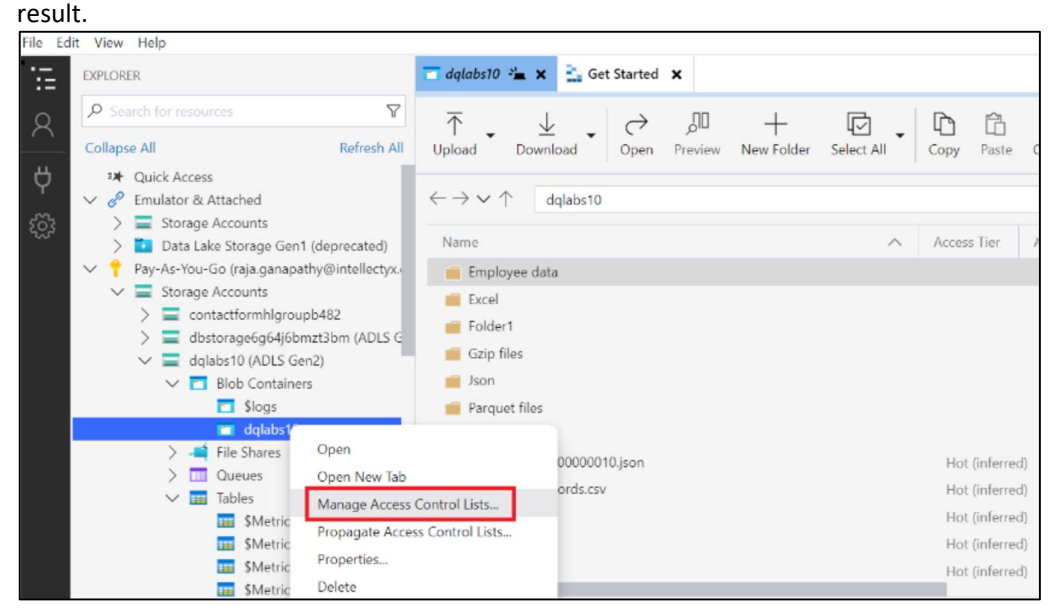

Provide the Read, write and Execute permission for both Access and Default.

| EAPLORER                                                                                                    | aqu                   |                                                                                                    | .)     |
|----------------------------------------------------------------------------------------------------|-----------------------|----------------------------------------------------------------------------------------------------|--------|
| P Search for resources                                                                                                    | $\overline{\uparrow}$ | 🔛 Manage Access                                                                                                    | ×<br>6 |
| Collapse All Refresh All<br>™ Quick Access<br>✓ & Emulator & Attached                                                                           | Uplo<br>← -           | Manage Access User, group, and service principal permissions for 'dglabs10':                                                                                                    | Clone  |
| <ul> <li>Storage Accounts</li> <li>Data Lake Storage Gen1 (deprecated)</li> </ul>                                                               | Nar                   | R Ssuperuser (Owner)                                                                                                    | Acces  |
| Pay-As-You-Go (raja.ganapathy@intellectyx.     Storage Accounts     Sorage Accounts     distorage6g64j6bmzt3bm (ADLS G     dalabct) (ADLS Gen2) |                       | Superuser (Owning Group)     Ø       Other     Mask                                                                                                    |        |
| Blob Containers                                                                                                    | -                     | A dqlabs10<br>435be2ff.5e2c-448b-a6e1-d256da3383c6                                                                                                    |        |
| dqlabs10<br>> 📫 File Shares<br>> 🔟 Queues                                                                                                    |                       | A dqlabs10<br>435ec3# 5c2c 4480 ofc1 d256ca3383c6                                                                                                    |        |
| Tables                                                                                                    | 0                     | Learn more about access control lists (ACLs). Add                                                                                                    |        |
| SMetricsHourPrimaryTrans<br>SMetricsHourPrimaryTrans<br>SMetricsHourPrimaryTrans                                                                | C C                   | Permissions for: dqlabs10     Read     Write     Execute       Image: Access     Image: Access     Image: Access     Image: Access     Image: Access       Image: Access     Image: Access     Image: Access     Image: Access     Image: Access       Image: Access     Image: Access     Image: Access     Image: Access     Image: Access       Image: Access     Image: Access     Image: Access     Image: Access     Image: Access       Image: Access     Image: Access     Image: Access     Image: Access     Image: Access       Image: Access     Image: Access     Image: Access     Image: Access     Image: Access       Image: Access     Image: Access     Image: Access     Image: Access     Image: Access       Image: Access     Image: Access     Image: Access     Image: Access     Image: Access       Image: Access     Image: Access     Image: Access     Image: Access     Image: Access       Image: Access     Image: Access     Image: Access     Image: Access     Image: Access       Image: Access     Image: Access     Image: Access     Image: Access     Image: Access       Image: Access     Image: Access     Image: Access     Image: Access     Image: Access       Image: Access     Image: Access     Image: Access     Image: Access |        |
| Actions Properties                                                                                                    | Activit               | Read and write permissions will only work for an entity if the entity also has     to accurate control on all account directories including the control on (net)                                                                                                    |        |

# Azure Data Lake Connection Configuration Details

Please find the parameters used to connect the Azure datalake connector in DQLabs application.

1. Account DSF URL- Under the storage app > click on the Endpoints > Data Lake Storage will be the Account DSF URL.

| ≡ Microsoft Azure 👂 Se                                        | arch resource | es, services, and docs (G+/)                       |                         |                                                         | 区 時 ロ 恋 ⑦ デ raja.ganapathy@intellec                                                                                                    |                                                         |
|---------------------------------------------------------------|---------------|----------------------------------------------------|-------------------------|---------------------------------------------------------|----------------------------------------------------------------------------------------------------|---------------------------------------------------------|
| Home > Storage accounts > dqlabs                              | 10            |                                                    |                         |                                                         |                                                                                                    |                                                         |
| Storage accounts                                              | .«            | dqlabs10   End                                     | point                   | S ☆ …                                                   |                                                                                                    |                                                         |
| 🕂 Create 🏷 Restore \cdots                                     |               | P Search                                           | «                       | 🕐 Refresh                                               |                                                                                                    |                                                         |
| Filter for any field                                          |               | Blob inventory     Static website     Resource ID  | -                       | A Queue service                                         |                                                                                                    |                                                         |
| Name 1.                                                       |               |                                                    | Resource ID             | /subscriptions/5431cdf8-6504-42a5-b91d-bc9298bb1f8d/res |                                                                                                    |                                                         |
| contactformhlgroupb482                                        |               | <ul> <li>Enecycle management.</li> </ul>           | Queue service           | https://dqlabs10.queue.core.windows.net/                |                                                                                                    |                                                         |
| dbstorage6g64j6bmzt3bm                                        |               | Settings                                           |                         | Table service                                           |                                                                                                    |                                                         |
| dqlabs10                                                      |               | Configuration     Resource sharing (CORS)     SFTP | Resource sharing (CORS) |                                                         | Resource ID                                                                                                    | /subscriptions/5431cdf8-6504-42a5-b91d-bc9298bb1f8d/res |
| <ul> <li>ixresourcegroupdiag610</li> <li>oepoca62b</li> </ul> |               |                                                    |                         | Table service                                           | https://dqlabs10.table.core.windows.net/                                                                                                    |                                                         |
| sphi                                                          |               | Advisor recommendations                            |                         | Data Lake Storage                                       |                                                                                                    |                                                         |
| sphlecnreadergroupa804                                        |               | Endpoints                                          |                         | Resource ID                                             | /subscriptions/5431cdf8-6504-42a5-b91d-bc9298bb1f8d/res                                                                                                    |                                                         |
|                                                               | Locks         | Locks                                              |                         | Data Lake Storage                                       | https://dqlabs10.dfs.core.windows.net/                                                                                                    |                                                         |
|                                                               |               | Monitoring                                         |                         | Statia wakaita                                          | and the second second sec |                                                         |
|                                                               |               | Insights                                           |                         | Resource ID                                             | /subscriptions/5431cdf8-6504-42a5-b91d-bc9298bb1f8d/res 🗈 🗈                                                                                                    |                                                         |
| < Page 1 🗸 of 1 >                                             |               | <ul> <li>Alerts</li> <li>Metrics</li> </ul>        |                         | Static website                                          | https://dqlabs10.z13.web.core.windows.net/                                                                                                    |                                                         |

2. **Tenant ID-** Under the azure app > click on Subscription > Pay-As-You-Go > Parent management group.

| Pay-As-You-Go                 | ☆ |                                |         |
|-------------------------------|---|--------------------------------|---------|
| ,                             | ~ | 📋 Cancel subscription 🧷 Rename | → Chang |
| Overview                      | Â |                                |         |
| Activity log                  |   | Subscription ID                |         |
| Access control (IAM)          |   | Directory                      |         |
| 🧳 Tagis                       |   |                                |         |
| X Diagnose and solve problems | L | My role<br>Owner               |         |
| Security                      |   | Offer                          |         |
| 🗲 Events                      | 1 | Pay-As-You-Go<br>Offer ID      |         |
| Cost Management               |   |                                | _       |
| S. Cost analysis              | _ | Parent management group        | 1 m     |

3. **Client ID**- Open the Azure Active Directory > App Registrations > search for the app under the owned.

| Home > Intellectyx          |                                                                                                    |
|-----------------------------|----------------------------------------------------------------------------------------------------|
| Intellectyx   Ap            | p registrations 🖉 🐇                                                                                                    |
|                             | Kefresh 🖞 Download 💀 Preview features                                                                                                    |
| Manage                      |                                                                                                    |
| 名 Users                     | 1 Starting June 30th, 2020 we will no longer add any new features to Azure Active Directory Authentication Library (ADAL) ar                                         |
| 🚨 Groups                    | provide technical support and security updates but we will no longer provide feature updates. Applications will need to be<br>(MSAL) and Microsoft Graph. Learn more |
| External Identities         |                                                                                                    |
| 🙇 Roles and administrators  | All applications Owned applications Deleted applications                                                                                                    |
| Administrative units        |                                                                                                    |
| 🔶 Delegated admin partners  |                                                                                                    |
| III Enterprise applications | 2 applications found                                                                                                    |
| Devices                     | Display name 🕆 🖟 Application (client) ID                                                                                                    |
| App registrations           | pw dqlabs web                                                                                                    |
| Identity Governance         | oq dqlabs10                                                                                                    |
| Application proxy           |                                                                                                    |

4. Client Secret Key- Open the app created > Click on Certificates & Secrets > New client secret > Value will be the client secret key.

| Home >   App registrations        | > dqlabs10                                                                           |                                                                 |                                                                                           |                                                           |            |
|-----------------------------------|--------------------------------------------------------------------------------------|-----------------------------------------------------------------|-------------------------------------------------------------------------------------------|-----------------------------------------------------------|------------|
| 💡 dqlabs10   Certifica            | tes & secrets 👒 …                                                                    |                                                                 |                                                                                           |                                                           | $\times$   |
|                                   | Sot feedback?                                                                        |                                                                 |                                                                                           |                                                           |            |
| I Overview                        |                                                                                      |                                                                 |                                                                                           |                                                           |            |
| 📣 Quickstart                      | Credentials enable confidential applicat<br>scheme). For a higher level of assurance | tions to identify themselves to<br>e, we recommend using a cert | o the authentication service when receiv<br>tificate (instead of a client secret) as a cr | ing tokens at a web addressable location (using edential. | g an HTTPS |
| 🚀 Integration assistant           |                                                                                      |                                                                 |                                                                                           |                                                           |            |
| Manage                            | Application registration certificates                                                | , secrets and federated credenti                                | als can be found in the tabs below.                                                       |                                                           | ×          |
| Branding & properties             |                                                                                      |                                                                 |                                                                                           |                                                           |            |
| Authentication                    | Certificates (0) Client secrets (1)                                                  | ) Federated credentials                                         | (0)                                                                                       |                                                           |            |
| 📍 Certificates & secrets          | A secret string that the application use                                             | es to prove its identity when i                                 | requesting a token. Also can be referred                                                  | to as application password.                               |            |
| Token configuration               | 2                                                                                    | , , ,                                                           |                                                                                           |                                                           |            |
| - API permissions                 | + New client secret                                                                  |                                                                 |                                                                                           |                                                           |            |
| <ul> <li>Expose an API</li> </ul> | Description                                                                          | Expires                                                         | Value 🕕                                                                                   | Secret ID                                                 |            |
| 👢 App roles                       | dqlabs10                                                                             | 1/1/2025                                                        | QDD**************                                                                         | de                                                        | <u> </u>   |
| A Owners                          |                                                                                      |                                                                 |                                                                                           |                                                           |            |

5. **Storage Account Name**- User can able to find the storage account name under the Azure storage accounts.

| ■ Microsoft Azure                                     | s, and docs (G+/)         |          |
|-------------------------------------------------------|---------------------------|----------|
| Home >                                                |                           |          |
| Storage accounts ☆ …<br>Intellectyx (intellectyx.com) |                           |          |
| + Create 🏷 Restore 🔅 Manage view 🗸 🖒 Refre            | esh 🛓 Export to CSV 😚     | Open que |
| Filter for any field Subscription equals all          | Resource group equals all | × Lo     |
| Showing 1 to 7 of 7 records.                          |                           |          |
| ■ Name ↑↓                                             | Туре ↑↓                   | Kind 1   |
| Contactformhlgroupb482                                | Storage account           | Storage  |
| 🗌 🚍 dbstorage6g64j6bmzt3bm                            | Storage account           | Storage  |
| dqlabs10                                              | Storage account           | Storage  |

- 6. File System- File System will be the same as the Storage account name.
- 7. **Folder Path** Provide the path of the files which needs to be configured. (/- Root path displays all the files present in the database).
- 8. **Directory** Under the Storage app, user can able to get the Directory under the containers.

| Home > dqlabs10               |                                                       |
|-------------------------------|-------------------------------------------------------|
| <b>dqlabs10</b>   Container   | S 🖉 🛧 …                                               |
| ₽ Search «                    | + Container 💧 Change access level 🏷 Restore container |
| Cverview                      | Search containers by prefix                           |
| Activity log                  |                                                       |
| 🇳 Tags                        | Name                                                  |
| 🗙 Diagnose and solve problems | \$logs                                                |
| Access Control (IAM)          | dqlabs10                                              |
| 💕 Data migration              |                                                       |
| 🗲 Events                      |                                                       |
| 📑 Storage browser             |                                                       |
| Data storage                  |                                                       |
| Containers                    |                                                       |
| 🛁 File shares                 |                                                       |
| III Queues                    |                                                       |
| Tables                        |                                                       |